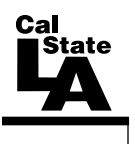

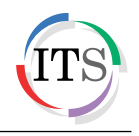

#### Adobe Illustrator CS5 Part 2: Vector Graphic Effects

Summer 2011, Version 1.0

#### **Table of Contents**

| Introduction                     | 2  |
|----------------------------------|----|
| Downloading the Data Files       | 2  |
| Starting the Program             | 2  |
| Text Effects                     | 2  |
| Creating Text with Effects       |    |
| Adding Color to Text             | 5  |
| Adding Effects to Text           | 6  |
| Gradient Effects                 | 8  |
| Creating a Flower                | 8  |
| Applying Gradients to the Flower | 9  |
| Drawing a Flower Stem            |    |
| Gloss Effect                     |    |
| Creating a Ball                  | 14 |
| Applying a Gradient to the Ball  | 14 |
| Adding Gloss to the Ball         |    |
| Icons                            |    |
| Creating an Icon                 |    |
| T-shirt Design                   |    |
| Creating the Back Side Design    | 21 |
| Creating the Front Side Design   |    |
|                                  |    |

# Introduction

Adobe Illustrator CS5 is used to create graphics and type in vector format. Vector graphics are made up of points, lines, and curves that are defined by mathematical equations. Vector graphics are resolution independent, which means that they can be resized to any size without losing quality. This handout covers vector graphic effects which include text, color gradient, and gloss effects. The lessons include creating an icon and a customized t-shirt design.

# **Downloading the Data Files**

This handout includes sample data files that can be used for hands-on practice. The data files are stored in a self-extracting archive. The archive must be downloaded and executed in order to extract the data files.

- The data files used with this handout are available for download at <u>http://www.calstatela.edu/its/training/datafiles/illustratorcs5p2.exe</u>.
- Instructions on how to download and extract the data files are available at <u>http://www.calstatela.edu/its/docs/download.php</u>.

### Starting the Program

The following steps are for starting Illustrator CS5 using the computers in the ITS Training Program computer labs. The steps for starting the program on other computers may vary.

To start Illustrator CS5:

1. Click the **Start** button, click **All Programs**, click **Adobe Design Premium CS5.5**, and select **Adobe Illustrator CS5.1**.

# **Text Effects**

Illustrator can be used to create text in vector format. In addition, you can apply different text effects to fit any project.

#### **Creating Text with Effects**

The first step in creating text effects is to create a new Illustrator document and create the text using the *Type* tool. The finished product in this lesson is intended to be printed. For this reason, the *New Document Profile* will be set to *Print* which uses a default letter size artboard.

To create text with effects:

- 1. Click the **File** menu and select **New**. The **New Document** dialog box opens (see Figure 1).
- 2. Type **Text** in the **Name** box.
- 3. Select Print from the New Document Profile list.
- 4. Select Letter from the Size list.
- 5. Next to **Orientation**, click the **Landscape** button <u>.</u>
- 6. Click the **OK** button.

| New Document          |            |                |              |             |              |                            |
|-----------------------|------------|----------------|--------------|-------------|--------------|----------------------------|
| Name:                 | Text       |                |              |             |              | ОК                         |
| New Document Profile: | [Custom]   |                |              |             | •            | Cancel                     |
| Number of Artboards:  | 1          |                | 8            |             |              | Templates                  |
| Spacing:              | ≑ 20 pt    |                | Columns:     | × 1         |              |                            |
| Size:                 | Letter     |                |              |             | •            |                            |
| Width:                | 792 pt     |                | Units:       | Points      | •            |                            |
| Height:               | 612 pt     |                | Orientation: | ů           | ĥ            | Color Mode:CMYK<br>PPI:300 |
| Bleed:                | Top<br>top | Bottom<br>0 pt | Left         | Ri<br>🗣 O p | ight<br>Dt 🕑 | Align to Pixel Grid:No     |
| Advanced —            |            |                |              |             |              |                            |

Figure 1 – New Document Dialog Box

- 7. Select the **Type** tool **1** in the **Tools** panel.
- 8. Click in the center of the artboard and type **FRESH**.
- 9. With the **Selection** tool **()**, select the text on the artboard.
- 10. In the **Control** panel, select **Poplar Std Black** from the **Font** list, enter **250** pt in the **Font Size** box, and click the **Stroke** box and select **None** (see Figure 2).

| Stroke             | Font                                  | Font Size |  |  |
|--------------------|---------------------------------------|-----------|--|--|
| Characters 🔲 🔹 🗲 🖌 | + Characteri Poplar Std Black + Black |           |  |  |

Figure 2 – Color and Font Options in the Control panel

- 11. In the **Control** panel, click **Align** to display the **Align** panel (see Figure 3).
- 12. Under Align To, select Align to Artboard.
- 13. Under Align Objects, select Horizontal Align Center and Vertical Align Center to center the text (see Figure 4).

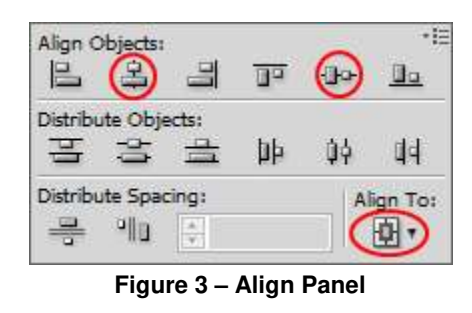

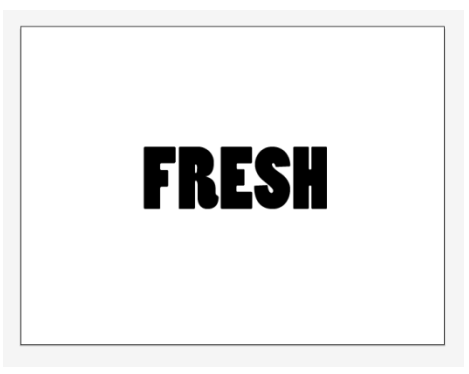

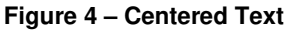

14. In the **Layers** panel, double-click the layer's name to open the **Layer Options** dialog box, type **1** in the **Name** box, and then click the **OK** button to rename the layer (see Figure 5).

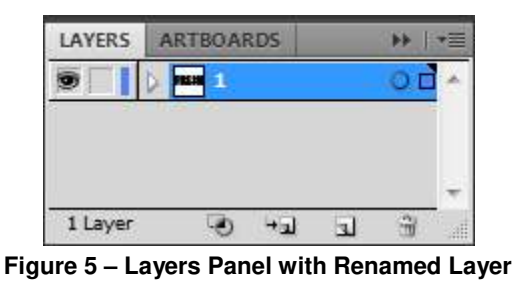

- 15. Click the Layers panel menu located in the upper-right corner of the panel and select **Duplicate** to duplicate the layer.
- 16. Rename the **1 copy** layer to **2**.
- 17. With the **Selection** tool **()**, select the text on the artboard.
- 18. Click the **Effect** menu, point to **Path**, and select **Offset Path**. The **Offset Path** dialog box opens (see Figure 6).
- 19. Type **10 pt** in the **Offset** box, and then click the **OK** button.

| Offset Path    |         |
|----------------|---------|
| Offset: 10 pt  | ОК      |
| Joins: Miter 👻 | Cancel  |
| Miter limit: 4 | Preview |

Figure 6 – Offset Path Dialog Box

- 20. In the Layers panel, duplicate layer 2 and rename the new layer to 3.
- 21. With the **Selection** tool **()**, select the text on the artboard.
- 22. Repeat step 18 to open the **Offset Path** dialog box, type **10 pt** in the **Offset** box, and then click the **OK** button.
- 23. In the Layers panel, duplicate layer 3 and rename the new layer to 4.
- 24. With the **Selection** tool **()**, select the text on the artboard.
- 25. Repeat step 18 to open the **Offset Path** dialog box, type **10 pt** in the **Offset** box, and then click the **OK** button.
- 26. In the **Layers** panel, drag each layer to reposition layer **1** at the top, followed by layer **2**, layer **3**, and then layer **4** (see Figure 7).

| LAYERS   | ARTBOAR        | DS |   |   | • |
|----------|----------------|----|---|---|---|
| 9        | þ <b>1</b>     |    |   | 0 | * |
| 9        | þ <b>num</b> 2 |    |   | 0 |   |
| 9        | þ 🖬 3          |    |   | 0 |   |
| 9        | þ 🔜 4          |    |   | 0 |   |
|          |                |    |   |   | Ŧ |
| 4 Layers | 0              | ÷a | 3 | 3 |   |

Figure 7 – Layers Panel with Reordered Layers

- 27. Click the **Target** icon on layer **1** to target the layer (see Figure 8). A double ring icon in the **Target** column indicates that the item is targeted; a single ring icon indicates that the item is not targeted.
- 28. Hold down the **Alt** key and click the **Eye** icon to the left of layer **1** to hide all other layers (see Figure 8).

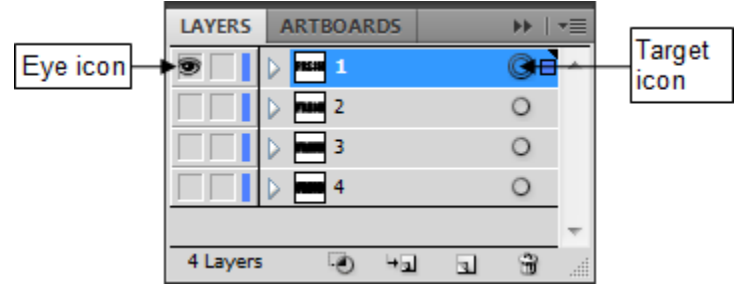

Figure 8 – Layers Panel with Layer 1 Targeted and Visible

#### Adding Color to Text

Once the text is created, the next step is to add color by creating outlines and filling them with a gradient.

To add color to the text:

- 1. Click the **Type** menu and select **Create Outlines**.
- 2. In the **Gradient** panel, click the **Gradient Fill** box and enter **90** in the **Angle** box (see Figure 9).

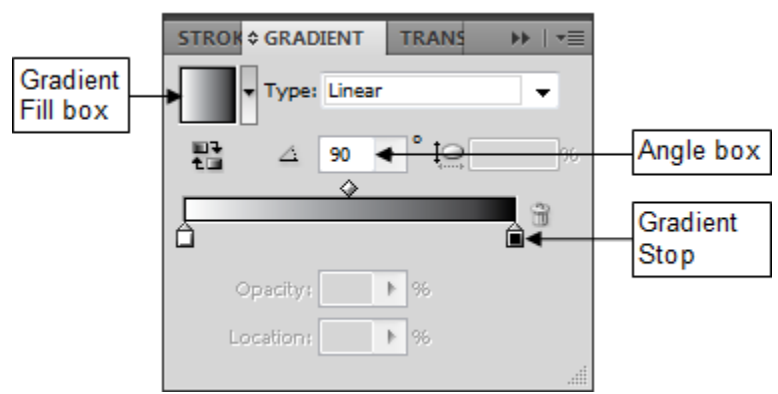

Figure 9 – Gradient Panel with Black and White Gradient

- 3. Double-click the black Gradient Stop (see Figure 9). The Color panel opens.
- 4. Click the **Color** panel menu 🗐 in the upper-right corner of the panel and select **RGB**.
- 5. Enter the **RGB** values **63**, **169**, **245** (see Figure 10). The **Gradient Stop** changes to blue (see Figure 11).

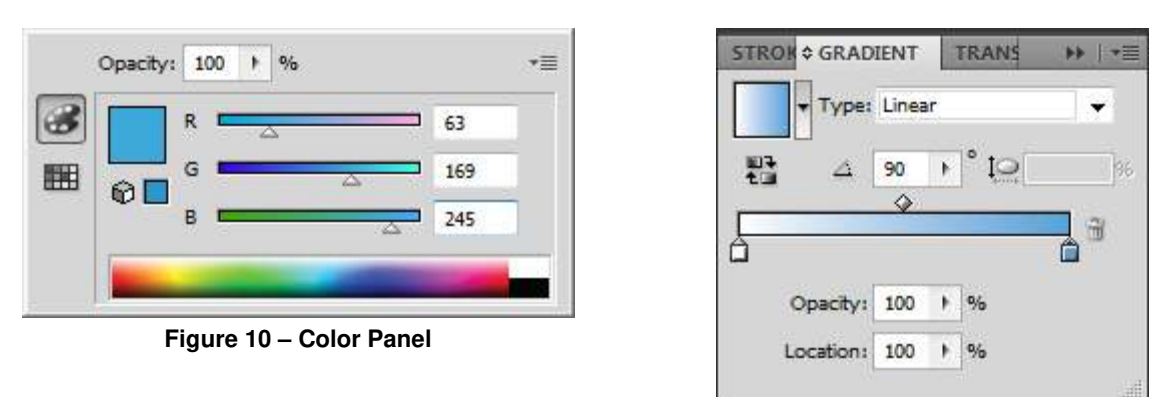

Figure 11 – Gradient Panel with Blue and White Gradient

- 6. In the **Layers** panel, make layer **2** visible, and then target the layer.
- 7. In the **Control** panel, change the **Fill** color to white.

# Click here to download full PDF material